# **DISCUSSIONS – GRADE A DISCUSSION TOPIC**

Evaluate learners on their discussion participation by grading discussion topics. This tutorial shows how to grade a discussion topic.

# Step 1.

On your **Discussions tool**, navigate to the **Discussions List** tab.

# Step 2.

Navigate to the **topic** you want to evaluate.

# Step 3.

Click the topic's **context menu** and select **Assess Topic**. **The Assess Topic option only appears if you link the topic to a grade item.** 

# Step 4.

Select a view option from the **View Options** menu, which allows you to change between **Show Topic Score View** and **Show All Scores View.** 

## Step 5.

Navigate to the learner you want to evaluate, and click **Topic Score** to assign a grade.

## Step 6.

The **Assess Topic panel** will show up. Here you can **view the number of threads** the user has posted, **edit the user's grade** and if the **Assess with Embedded Rubrics** feature is enabled, the rubric will also display. You can also include any comments to the learner in the **Feedback** field.

# Step 7.

When you are done grading, click Save and Close. You will then be returned to the Assess Topic page.

### Step 8.

Select **Publish to Grades** for each learner you have evaluated to update to your grade book.

### Step 9.

When you are ready, click Save and Close.

If you still require assistance on the matter, CITL offers support for your online course issues. Please contact our Support Centre at <u>https://citl.mun.ca/support/</u>